# FMC의 PBR에 대한 확장 ACL에 FQDN 개체 구 성

### 목차

| <u>소개</u>                  |
|----------------------------|
| <u>사전 요구 사항</u>            |
| <u>요구 사항</u>               |
| <u>사용되는 구성 요소</u>          |
| <u>배경 정보</u>               |
| <u>구성</u>                  |
| <u>다음을 확인합니다.</u>          |
| <u>일반적인 문제</u>             |
| <u>두 번째 구축 후 PBR 작동 중지</u> |
| <u>FQDN이 확인되지 않음</u>       |

## 소개

이 문서에서는 PBR(Policy Based Routing)에서 사용할 확장 ACL(Access-List)의 FQDN 객체를 구성하는 절차에 대해 설명합니다.

## 사전 요구 사항

요구 사항

Cisco에서는 다음 제품에 대해 알고 있는 것이 좋습니다.

- FMC(Secure Firewall Management Center)
- FTD(보안 방화벽 위협 방어)
- PBR

사용되는 구성 요소

이 문서의 정보는 다음 소프트웨어 및 하드웨어 버전을 기반으로 합니다.

- Firepower Threat Defense for VMware 버전 7.6.0
- Secure Firewall Management Center for VMware 버전 7.6.0

이 문서의 정보는 특정 랩 환경의 디바이스를 토대로 작성되었습니다. 이 문서에 사용된 모든 디바 이스는 초기화된(기본) 컨피그레이션으로 시작되었습니다. 현재 네트워크가 작동 중인 경우 모든 명령의 잠재적인 영향을 미리 숙지하시기 바랍니다.

## 배경 정보

현재 FTD는 Cisco 버그 ID CSCuz98322에 언급된 대로 FQDN(Fully Qualified Domain Name) 객체 를 사용하는 비 HTTP 트래픽에 대한 필터링을 <u>허용하지 않습니다</u>.

이 기능은 ASA 플랫폼에서 지원되지만, FTD에서는 네트워크 및 애플리케이션만 필터링할 수 있습니다.

이 방법을 사용하여 PBR을 구성하기 위해 확장 액세스 목록에 FQDN 객체를 추가할 수 있습니다.

0

## 구성

1단계. 필요에 따라 FQDN 객체를 생성합니다.

### Edit Network Object

| Name       |       |           |      |
|------------|-------|-----------|------|
| cisco.cor  | n     |           |      |
| Descriptio | n     |           |      |
|            |       |           |      |
| Network    |       |           |      |
| Host       | Range | O Network | FQDN |
| cisco.cor  | n     |           |      |

### Note:

You can use FQDN network objects in access, prefilter and translated destination in NAT rules only.

#### Lookup:

| 13 | olve w | ithin | IPv4  | addresses | only | • |
|----|--------|-------|-------|-----------|------|---|
|    | Allow  | Over  | rides | 3         |      |   |

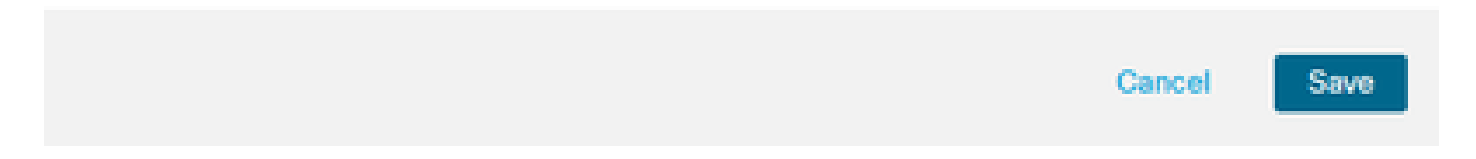

이미지 1. 네트워크 개체 메뉴

2단계. Objects(개체) > Object Management(개체 관리) > Access List(액세스 목록) > Extended(확 장)에서 확장 액세스 목록을 생성합니다.

| ><br>~ | AAA Server<br>Access List<br>Extended | Extended<br>An access list object, also<br>and destination address a | Add Extended Access Lis<br>known as an access control list (ACL), selects the traffic to which a service will apply. Standard-Identifies traffic based on destination addres<br>ind ports. Supports IPv4 and IPv6 addresses. You use these objects when configuring particular features, such as route maps. | C Filter |
|--------|---------------------------------------|----------------------------------------------------------------------|----------------------------------------------------------------------------------------------------|----------|
|        | Standard                              |                                                                      |                                                                                                    |          |
| >      | Address Pools                         | Name                                                                 | Value                                                                                                    | Override |
|        | Application Filters                   |                                                                      | No secondo ka diselari                                                                                                    |          |
|        | AS Path                               |                                                                      | No records to display                                                                                                    |          |
|        | BFD Template                          |                                                                      |                                                                                                    |          |
|        | Cipher Suite List                     |                                                                      |                                                                                                    |          |
| >      | Community List                        |                                                                      |                                                                                                    |          |

### 이미지 2. 확장 액세스 목록 메뉴

새 규칙을 추가할 때 소스 및 대상을 선택하기 위해 네트워크 객체를 검색할 때 구성한 FQDN 객체 를 볼 수 없다는 점에 유의하십시오.

| Edit Extended Access List Entry  |                    |                         | 0                        |
|----------------------------------|--------------------|-------------------------|--------------------------|
| C Allow                          |                    |                         |                          |
| Logging:                         |                    |                         |                          |
| Default 👻                        |                    |                         |                          |
| Log Level:                       |                    |                         |                          |
| Informational v                  |                    |                         |                          |
| Log Interval:                    |                    |                         |                          |
| 300 Sec.                         |                    |                         |                          |
| Network Port  Application  Users | Security Group Tag |                         |                          |
| Available Networks C +           |                    | Source Networks (0)     | Destination Networks (0) |
| Q cisco ×                        | ]                  | any                     | any                      |
|                                  | Add to Source      |                         |                          |
|                                  | Add to Destination |                         |                          |
|                                  |                    |                         |                          |
|                                  |                    |                         |                          |
|                                  |                    |                         |                          |
|                                  |                    |                         |                          |
|                                  |                    |                         |                          |
|                                  |                    | Enter an IP address Add | Enter an IP address Add  |
|                                  |                    |                         |                          |
|                                  |                    |                         | Cancel Save              |
|                                  |                    |                         |                          |

이미지 3. 새 확장 액세스 목록 규칙 메뉴

3단계. 확장 ACL이 생성되어 PBR 컨피그레이션에 사용할 수 있도록 적중할 수 없는 규칙을 생성합 니다.

#### Add Extended Access List Entry

| Action:                           |                          |                     |   |                          |            |
|-----------------------------------|--------------------------|---------------------|---|--------------------------|------------|
| S Allow ~                         |                          |                     |   |                          |            |
| Logging:<br>Default               |                          |                     |   |                          |            |
| Log Level:                        |                          |                     |   |                          |            |
| Log Interval:                     |                          |                     |   |                          |            |
| 300 Sec.                          |                          |                     |   |                          |            |
| Network Port () Application () Us | sers 📵 Security Group Ta | g                   |   |                          |            |
| Available Networks C* +           |                          | Source Networks (1) |   | Destination Networks (1) |            |
| Q Search by name or value         | )                        | 192.0.2.10/32       | Ū | 192.0.2.10/32            | Ū          |
| any                               | Add to Source            |                     |   |                          | •          |
| any-ipv4                          | Add to Destination       |                     |   |                          |            |
| any-ipv6                          |                          |                     |   |                          |            |
| GW-10.100.150.1                   |                          |                     |   |                          |            |
| IPv4-Benchmark-Tests              |                          |                     |   |                          |            |
| IPv4-Link-Local                   |                          |                     |   |                          |            |
| L                                 |                          | 1                   | 1 | 1                        | 1          |
|                                   |                          |                     |   |                          | Cancel Add |

이미지 4. 적중할 수 없는 액세스 목록 규칙 컨피그레이션

4단계. FQDN 객체를 사용하여 FTD를 대상으로 하는 ACP(액세스 제어 정책)에 대한 규칙을 생성 해야 합니다. FMC는 FlexConfig 개체를 통해 참조할 수 있도록 FQDN 개체를 FTD에 배포합니다.

| 1 🗘 Add Rule                             |                               |                     | 0                                                    |
|------------------------------------------|-------------------------------|---------------------|------------------------------------------------------|
| Name New-Rule-#1-ALLOW                   | Action                        | C Allow             | 🛿 Logging OFF 🛛 🐻 Time Range None 🛛 🗸 Rule Enabled 🗨 |
| Insert into Mandatory 🗸                  | Intro                         | usion Policy None   | Variable Set V File Policy None V                    |
| Q Zones Networks (2) Ports Applications  | Users URLs Dynamic Attributes | VLAN Tags           |                                                      |
| Q Search Network and Geolocation Objects | Showing 15 out of 15          | Selected Sources: 1 | Q Selected Destinations and Applications: 1 Q        |
| Networks Geolocations                    |                               | Collapse All        | Remove All Collapse All Remove All                   |
| A any (Network Group)                    | 0.0.0.0/0,::/0                | NET v 1 Object      | NET V 1 Object                                       |
| any-ipv4 (Network Object)                | 0.0.0/0                       | cisco.com           | cisco.com                                            |
| any-ipv6 (Host Object)                   | ::/0                          |                     |                                                      |
| cisco.com (Network FQDN Object)          | cisco.com                     |                     |                                                      |
| IPv4-Benchmark-Tests (Network Object)    | 198.18.0.0/15                 |                     |                                                      |

이미지 5. FQDN 개체가 있는 ACP 규칙

5단계. Devices(디바이스) > Device Management(디바이스 관리)의 FTD로 이동하고 Routing(라우 팅) 탭을 선택한 다음 Policy Based Routing(정책 기반 라우팅) 섹션으로 이동합니다.

| cisco          | Firewall Management Center<br>Devices / Secure Firewall Routing |                                                                                          |                                                                                                    | Q Search                                                      | Deploy       | 0         | @ (      | 2)   a | dmin ~ |
|----------------|-----------------------------------------------------------------|------------------------------------------------------------------------------------------|----------------------------------------------------------------------------------------------------|---------------------------------------------------------------|--------------|-----------|----------|--------|--------|
| Home           | e Cisco Secure Firewall Threat Defense                          | for VMware                                                                               |                                                                                                    |                                                               |              |           |          |        | Cancel |
| Uvervi         | ew Device Interfaces Inline S                                   | Sets Routing DHCP VTEP                                                                   |                                                                                                    |                                                               |              |           |          |        |        |
| ilil<br>Analys | sis Global Virtual Routers                                      | Policy Based Routing<br>Specify ingress interfaces, match criteria and egress interfaces | es to route traffic accordingly. Traffic can be routed across                                                      | Egress interfaces accordingly                                 | Configure In | terface P | Priority | Add    |        |
| Policie        | virtual Router Properties                                       | Ingress Interfaces                                                                       | Match criteria and forward action                                                                                  |                                                               |              |           |          |        |        |
| Device         | ECMP<br>BFD<br>OSPF                                             | For step-by-step                                                                         | There are no PBR policies defined yet. Start by defin<br>guidance on configuring a policy-based routing policy and | ing the first one.<br>adding applications, launch the How-To. |              |           |          |        |        |
| Objec          | OSPFv3<br>ts EIGRP                                              |                                                                                          |                                                                                                    |                                                               |              |           |          |        |        |
| thtegrat       | Policy Based Routing                                            |                                                                                          |                                                                                                    |                                                               |              |           |          |        |        |
|                | IPv4                                                            |                                                                                          |                                                                                                    |                                                               |              |           |          |        |        |
|                | IPv6<br>Static Route                                            |                                                                                          |                                                                                                    |                                                               |              |           |          |        |        |
|                | <ul> <li>Multicast Routing</li> </ul>                           |                                                                                          |                                                                                                    |                                                               |              |           |          |        |        |
|                | 101 10                                                          |                                                                                          |                                                                                                    |                                                               |              |           |          |        |        |

이미지 6. PBR 메뉴

6단계. 이전에 구성된 ACL을 사용하여 인터페이스에 PBR을 구성하고 구축합니다.

| Add Forwar           | rding Actions      |     |    |               |              |        | C    |
|----------------------|--------------------|-----|----|---------------|--------------|--------|------|
| Match ACL: *         | fqdn               | ~ - | F  |               |              |        |      |
| Send To: *           | Egress Interfaces  | ~   |    |               |              |        |      |
| Interface Orderin    | Interface Priority | ~ 0 |    |               |              |        |      |
| Available Interfaces | i.                 |     | Se | lected Egress | Interfaces * |        |      |
| Search by interface  | e name             | Q   |    | Priority      | Interface    |        |      |
| Priority             | Interface          |     |    | 0             | outside      |        | Ū    |
| 0                    | inside             | +   | +  |               |              |        |      |
|                      |                    |     |    |               |              |        |      |
|                      |                    |     |    |               |              |        |      |
|                      |                    |     |    |               |              |        |      |
|                      |                    |     |    |               |              | Cancel | Save |

이미지 7. PBR 인터페이스 및 ACL 선택 메뉴

7단계. Objects(개체) > Object Management(개체 관리) > FlexConfig > Object(개체)로 이동하고 새 개체를 만듭니다.

| uluulu F   | Firewall Management Center                            | Q. Search                                                                                                    | Deploy 🥑 🐼                   |
|------------|-------------------------------------------------------|----------------------------------------------------------------------------------------------------|------------------------------|
|            |                                                       | Add FlexConfig Object ©                                                                                               | Dbject Q Filter              |
| Home       | > AAA Server                                          | Name:                                                                                                    |                              |
| Uverview   | Access List     Address Pools     Application Filters | fqdn       Description:                                                                                               |                              |
| dd         | AS Path                                               |                                                                                                    |                              |
| Analysis   | BFD Template                                          | Conv-pasting any rich text minht introduce line breaks while generating CLL Please verify the CLL before deployment   | S with the help of TextOb    |
| 0          | Cipher Suite List                                     | a oopy paaring any nen text might introduce mile areans mille generating our mease terry the our control approximents | action                       |
| Policies   | > Community List                                      |                                                                                                    |                              |
|            | DHCP IPv6 Pool                                        | Type. Append                                                                                                    | ction.                       |
|            | > Distinguished Name                                  | Insert Policy Object > Text Object                                                                                    | le (PD client) and one insid |
| Devices    | DNS Server Group                                      | Insert System Variable > Network                                                                                      | n of one outside (PD clien   |
| •=         | External Attributes                                   | Insert Secret Key Security Zones                                                                                      | the help of TextObjects dr   |
| Objects    | File List                                             | Standard ACL Object                                                                                                   | afigurations                 |
|            | <ul> <li>FlexConfig</li> </ul>                        | Extended ACL Object                                                                                                   | ingurations.                 |
| Integratio | FlexConfig Object                                     | Route Map                                                                                                    | Configures next hop. 2. co   |
|            | Text Object                                           |                                                                                                    | parameters for eigrp. 1. C   |
|            | Geolocation                                           | ✓ Variables                                                                                                    | ration for an AS             |
|            | Interface                                             |                                                                                                    | ration.                      |
|            | Key Chain                                             | Name Dimension Default Value Property Override Description                                                            | for inv6 traffic Llsed text  |
|            | Network                                               | () Spervenie)                                                                                                    |                              |
|            | > PKI                                                 |                                                                                                    | -                            |
|            | Policy List                                           | Cancel Save                                                                                                    | 20 of 48 rows  < < Page      |
|            | Port                                                  |                                                                                                    |                              |

이미지 8. FlexConfig 개체 컨피그레이션 메뉴

8단계. Insert(삽입) > Extended ACL Object(확장 ACL 개체)를 선택하고 변수 이름을 지정한 다음 앞서 생성한 확장 ACL을 선택합니다. 변수는 사용한 이름으로 추가됩니다.

## Insert Extended Access List Object Variable

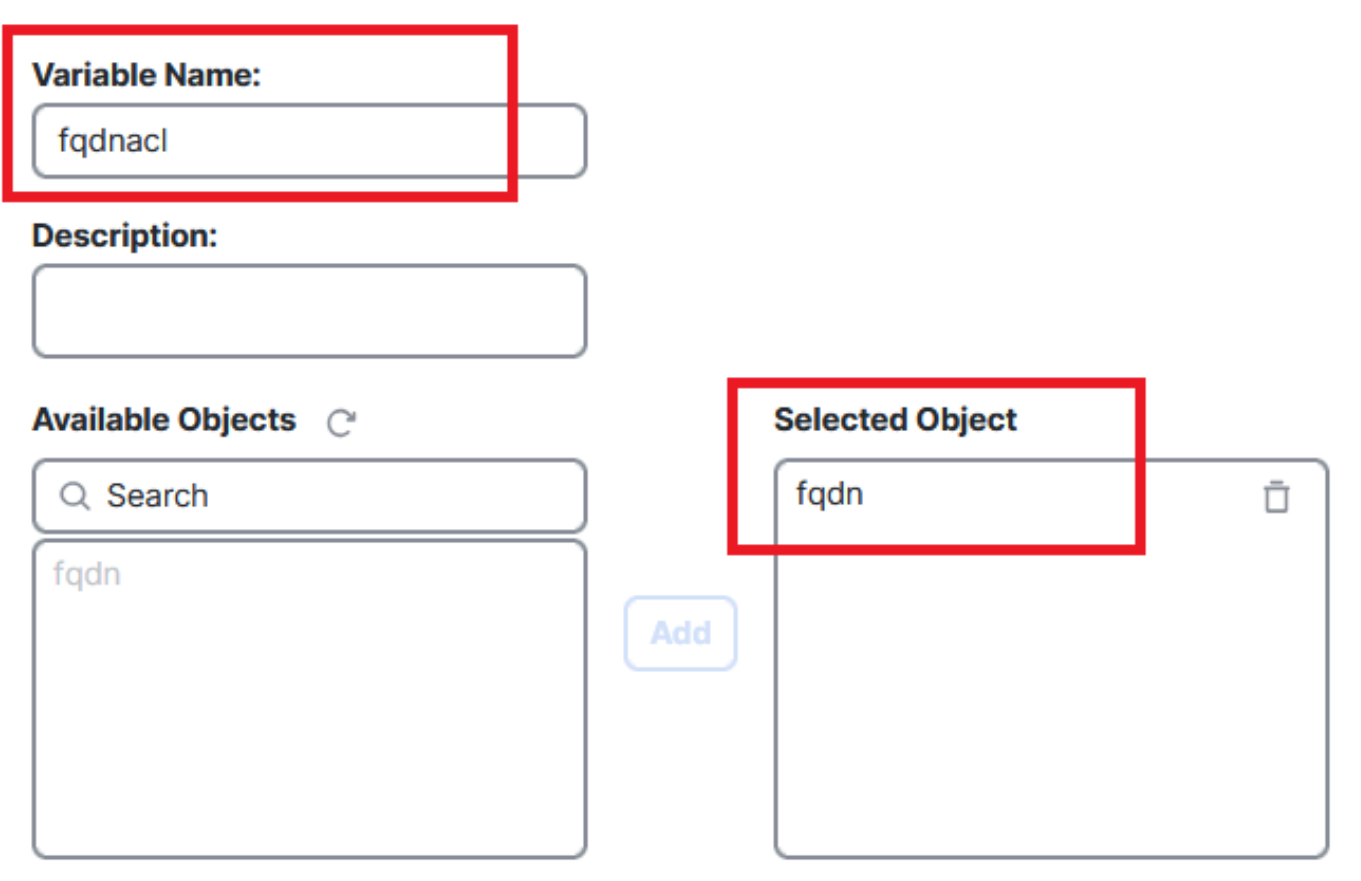

Cancel Save

(?)

이미지 9. FlexConfig 개체에 대한 변수 만들기

9단계. ACL에 사용할 각 FQDN 객체에 대해 이 라인을 입력합니다.

<#root>

access-li \$

extended permit ip any object

10단계. FlexConfig 개체를 Everytime(항상) > Append(추가)로 저장합니다.

11단계 Devices(디바이스) > FlexConfig(FlexConfig 정책) 메뉴로 이동합니다.

| Home            | Devices             |                       | ×                      |
|-----------------|---------------------|-----------------------|------------------------|
|                 | Device Management   | VPN                   | Troubleshoot           |
| Overview        | Template Management | Site To Site          | File Download          |
| III<br>Analysis | NAT                 | Remote Access         | Threat Defense CLI     |
|                 | QoS                 | Dynamic Access Policy | Packet Tracer          |
| Policies        | Platform Settings   | 1                     | Packet Capture         |
|                 | FlexConfig 🗸 🗸      |                       | Snort 3 Profiling      |
| Devices         | Certificates        | •                     | Troubleshooting Logs   |
| •=              | -                   |                       |                        |
| Objects         |                     |                       | Upgrade                |
| <b>5</b> -      |                     |                       | Threat Defense Upgrade |
| Integration     |                     |                       | Chassis Upgrade        |
|                 |                     |                       |                        |

이미지 10. FlexConfig 정책 메뉴에 대한 경로

12단계. 새 FlexConfig 정책을 생성하거나 FTD에 이미 할당된 정책을 선택합니다.

이미지 11. 새 FlexConfig 정책 편집 또는 생성

13단계. Policy에 FlexConfig 객체를 추가하고, 저장하고, 구축합니다.

|             | test flex                                |   |                       |             | Migrate Config Preview Config Save Cance |
|-------------|------------------------------------------|---|-----------------------|-------------|------------------------------------------|
| Home        | Enter Description                        |   |                       |             |                                          |
| Overview    | Available FlexConfig C FlexConfig Object |   | Selected Prepend Fle  | exConfigs   | Policy Assignments (1)                   |
| ald         | ×                                        |   | # Name                | Description |                                          |
| Analysis    | ✓ User Defined                           |   |                       |             |                                          |
| Policies    | ™ilfqdn<br>✓ System Defined              |   |                       |             |                                          |
| -           | Default_DNS_Configure                    |   |                       |             |                                          |
| Devices     | Default_Inspection_Protocol_Disable      | > |                       |             |                                          |
| <b>*</b> =  | Default_Inspection_Protocol_Enable       |   | J Selected Append Fle | xConfigs    |                                          |
| Objects     | DHCPv6_Prefix_Delegation_UnConfigure     |   |                       | -           |                                          |
| <b>5</b>    | DNS_Configure                            |   | # Name<br>1 fqdn      | Description | Q. Ū                                     |
| integration | Bigrp_Configure                          |   |                       |             |                                          |

이미지 12. FlexConfig Policy에 FlexConfig 개체 추가

## 다음을 확인합니다.

인그레스 인터페이스에는 자동 생성된 경로 맵이 포함된 policy-route가 있습니다.

### <#root>

firepower#

```
show run interface gi0/0
```

!
interface GigabitEthernet0/0
nameif inside
security-level 0
ip address 10.100.151.2 255.255.255.0

policy-route route-map FMC\_GENERATED\_PBR\_1727116778384

route-map에는 사용된 대상 인터페이스가 있는 선택한 ACL이 포함됩니다.

### <#root>

firepower#

show run route-map FMC\_GENERATED\_PBR\_1727116778384

!

route-map FMC\_GENERATED\_PBR\_1727116778384 permit 5

match ip address fqdn

액세스 목록에는 참조에 사용되는 호스트와 FlexConfig를 통해 추가한 추가 규칙이 포함됩니다.

<#root>

firepower#

show run access-list fqdn

access-list fqdn extended permit ip host 192.0.2.10 host 192.0.2.10 access-list fqdn extended permit ip any object cisco.com

인그레스 인터페이스에서 PBR 단계에 도달했는지 확인하기 위한 소스로 패킷 추적기를 수행할 수 있습니다.

#### <#root>

firepower#

packet-tracer input inside tcp 10.100.150.1 12345 fqdn cisco.com 443

Mapping FQDN cisco.com to IP address 72.163.4.161

[...] Phase: 3

Type: PBR-LOOKUP

Subtype: policy-route Result: ALLOW Elapsed time: 1137 ns

Config:

route-map FMC\_GENERATED\_PBR\_1727116778384 permit 5

match ip address fqdn

set adaptive-interface cost outside

Additional Information:

Matched route-map FMC\_GENERATED\_PBR\_1727116778384, sequence 5, permit

Found next-hop 10.100.150.1 using egress ifc outside

[...] Result:

input-interface: inside(vrfid:0)

input-status: up
input-line-status: up

output-interface: outside(vrfid:0)

output-status: up output-line-status: up Action: allow Time Taken: 140047752 ns

### 일반적인 문제

### 두 번째 구축 후 PBR 작동 중지

액세스 목록에 FQDN 개체 규칙이 여전히 포함되어 있는지 확인하십시오.

이 경우 규칙이 더 이상 존재하지 않음을 알 수 있습니다.

```
firepower# show run access-list fqdn
access-list fqdn extended permit ip host 192.0.2.10 host 192.0.2.10
firepower#
```

FlexConfig 개체가 Deployment: Everytime and Type: Append로 설정되어 있는지 확인합니다. 이 규칙은 향후 구축에 적용될 때마다 적용됩니다.

FQDN이 확인되지 않음

FQDN을 ping하려고 하면 잘못된 호스트 이름에 대한 메시지가 표시됩니다.

<#root>

firepower#

ping cisco.com

٨

ERROR: % Invalid Hostname

DNS 컨피그레이션을 확인합니다. 서버 그룹에서 연결 가능한 DNS 서버가 있어야 하며, 도메인 조 회 인터페이스가 해당 서버에 연결할 수 있어야 합니다.

<#root>

firepower#

show run dns

dns domain-lookup outside

DNS server-group DefaultDNS DNS server-group dns

name-server 208.67.222.222

name-server 208.67.220.220

dns-group dns

firepower#

ping 208.67.222.222

```
Type escape sequence to abort.
Sending 5, 100-byte ICMP Echos to 208.67.222.222, timeout is 2 seconds:
!!!!!
Success rate is 100 percent (5/5), round-trip min/avg/max = 170/202/280 ms
firepower#
```

ping cisco.com

Type escape sequence to abort. Sending 5, 100-byte ICMP Echos to 72.163.4.161, timeout is 2 seconds: !!!!! Success rate is 100 percent (5/5), round-trip min/avg/max = 120/140/190 ms. 이 번역에 관하여

Cisco는 전 세계 사용자에게 다양한 언어로 지원 콘텐츠를 제공하기 위해 기계 번역 기술과 수작업 번역을 병행하여 이 문서를 번역했습니다. 아무리 품질이 높은 기계 번역이라도 전문 번역가의 번 역 결과물만큼 정확하지는 않습니다. Cisco Systems, Inc.는 이 같은 번역에 대해 어떠한 책임도 지지 않으며 항상 원본 영문 문서(링크 제공됨)를 참조할 것을 권장합니다.